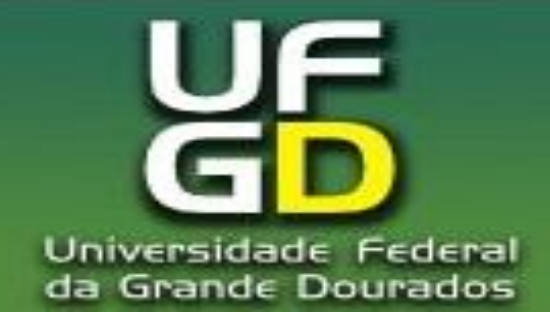

# **ENDNOTE<sup>®</sup> WEB**

# Dra. Erlaine Binotto Mestrando: Eduardo Luis Casarotto

#### Mossoró – Ago. 2012

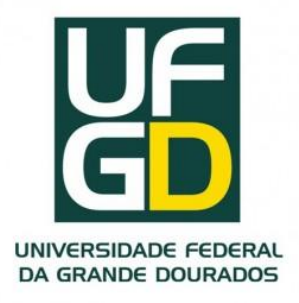

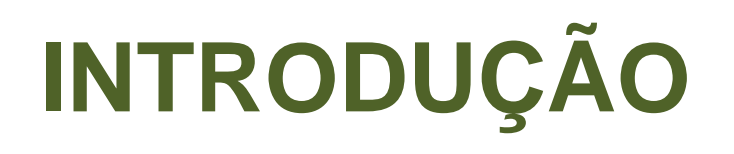

O *EndNote Web* foi desenvolvido pela Thomson Reuters e está disponível gratuitamente no *ISI Web of Knowledge*.

# Essa ferramenta possibilita a integração com o *ISI* e outras bases de dados.

É um software de gestão pessoal que auxilia o aluno de graduação, pós-graduação, docente e pesquisador na elaboração de artigos de pesquisa.

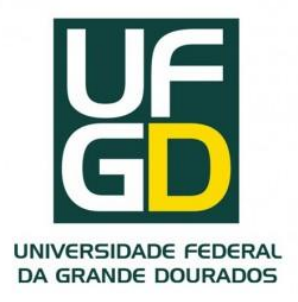

# INTRODUÇÃO

#### Permite:

• A importação direta de referências a partir das várias bases bibliográficas online;

- Guardar até 10.000 referências;
- Organizar as referências em pastas específicas;
- Gerar bibliografias de acordo com estilos específicos de cada publicação;
- Detectar referências duplicadas;
- Inserir automaticamente citações e formatar bibliografias no *Microsoft Word* via Cite *While You Write Plu-In*;
- Compartilhar as informações contidas nas pastas com outros usuários do EndNote Web.

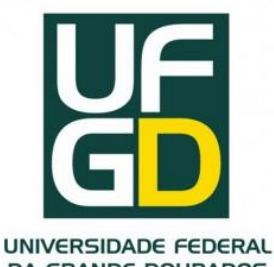

## **REGISTRO PARA ACESSO**

#### http://www.myendnoteweb.com

| vo Edita | ar Exibir Favo     | ritos Ferramentas Ajuda          |                                                                    |                                                                                                    |        |
|----------|--------------------|----------------------------------|--------------------------------------------------------------------|----------------------------------------------------------------------------------------------------|--------|
| 🛠 🖡      | EndNote Web 2.3    |                                  | 6                                                                  | 🔹 📷 🔹 🖶 👻 Página 👻 🌍 Ferramen                                                                                                    | itas   |
| E        | ndN                | ole, web                         | - Search o<br>- Save ISI<br>an online<br>- Collect a<br>- Format c | web derivers toors to.<br>online resources<br>Web of Knowledge = records directly t<br>library<br>and organize references<br>citations and footnotes or a bibliograph | o<br>y |
| Ne       | ew to EndNo        | ote Web? Sign Up fo              | r an account                                                       | Did you know, when you register for<br>EndNote Web                                                                                                    |        |
| Ent      | ter your e-n       | nail address and passw           | ord here:                                                          | you can take advantage of any of these features:                                                                                                    |        |
|          | E-mail<br>Address: |                                  |                                                                    | <ul> <li>Use Cite While You Write™ in<br/>Microsoft® Word to easily cite</li> </ul>                                                                                   |        |
|          | Password:          |                                  |                                                                    | references in your paper<br>• Transfer references to and from                                                                                                    |        |
|          |                    | Log-In                           |                                                                    | Share references with others     who have EndNote Web                                                                                                    |        |
|          |                    | Keep me logged in or<br>log out. | n this computer unless I                                           | and if you are also an ISI Web of<br>Knowledge subscriber, you are<br>automatically registered and can take<br>advantage of these features                            | 1      |
| For      | got Your Pass      | word? Problems Logging-In        | n?                                                                 | <ul> <li>Citation Alerts</li> <li>Saved Searches</li> <li>Custom Journal Lists and Table of Content Alerts</li> </ul>                                                 |        |

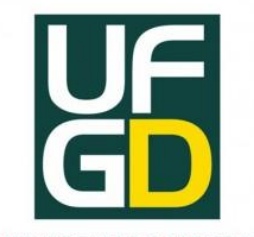

## **REGISTRO PARA ACESSO**

#### http://www.myendnoteweb.com

|                                                                                                    | proret                |                                                                                  |                                                                                   |                                                                                  |                                         |
|----------------------------------------------------------------------------------------------------|-----------------------|----------------------------------------------------------------------------------|-----------------------------------------------------------------------------------|----------------------------------------------------------------------------------|-----------------------------------------|
| + In https://www.myendnoteweb.com/                                                                                                    | /EndNoteWeb/2.3/relea | ase/EndNoteWi 💙                                                                  | 🔒 ++ ×                                                                            | Live Search                                                                      | 2                                       |
| vo Editar Exibir Favoritos Ferramentas                                                                                                    | ; Ajuda               |                                                                                  |                                                                                   |                                                                                  |                                         |
| 😥 🗛 EndNote Web 2.3                                                                                                    |                       |                                                                                  | 6 · 6                                                                             | ) 🚽 🖶 👻 Página                                                                   | 🔹 💮 Ferramentas 🤹                       |
| LIMINULO                                                                                                    |                       |                                                                                  |                                                                                   |                                                                                  |                                         |
| provided by 151 web of knowledge                                                                                                    |                       |                                                                                  |                                                                                   |                                                                                  |                                         |
|                                                                                                    |                       |                                                                                  |                                                                                   |                                                                                  |                                         |
| User Degistration: To m                                                                                                    | nictor to uco En      | dNoto Wab                                                                        | omploto ti                                                                        | na fialde balow E                                                                | iolde with an ac                        |
| User Registration. To reg                                                                                                    | gister to use chi     | divote web, c                                                                    | ompiere ri                                                                        | Te fields below. F                                                               | reius with an as                        |
| * First Name:                                                                                                    |                       |                                                                                  |                                                                                   |                                                                                  |                                         |
|                                                                                                    |                       |                                                                                  |                                                                                   |                                                                                  |                                         |
| * Last Name:                                                                                                    |                       |                                                                                  |                                                                                   |                                                                                  |                                         |
|                                                                                                    |                       |                                                                                  |                                                                                   |                                                                                  |                                         |
| Middle Taitial                                                                                                    |                       |                                                                                  |                                                                                   |                                                                                  |                                         |
| Middle Initial:                                                                                                    |                       |                                                                                  |                                                                                   |                                                                                  |                                         |
| Middle Initial:<br>** Password:                                                                                                    |                       |                                                                                  |                                                                                   |                                                                                  |                                         |
| Middle Initial:<br>* Password:                                                                                                    |                       | Password                                                                         | Guidelines                                                                        |                                                                                  | Name of source states                   |
| Middle Initial:<br>* Password:<br>* Retype Password:                                                                                              |                       | Password<br>Must be 8 (                                                          | Guidelines<br>or more cha                                                         | aracters (no spaces)<br>0 - 9                                                    | ) and contain:                          |
| Middle Initial:<br>* Password:<br>* Retype Password:<br>* E-mail Address:                                                                         |                       | Password<br>Must be 8 o<br>- at least<br>- at least                              | Guidelines<br>or more cha<br>1 numeral:<br>1 alpha cha                            | aracters (no spaces<br>0 - 9<br>aracter, case-sensit                             | ) and contain:<br>ive                   |
| Middle Initial:<br>* Password:<br>* Retype Password:<br>* E-mail Address:                                                                         |                       | Password<br>Must be 8<br>- at least<br>- at least<br>- at least                  | Guidelines<br>or more cha<br>1 numeral:<br>1 alpha cha<br>1 symbol: !             | aracters (no spaces)<br>0 - 9<br>aracter, case-sensit<br>@ # \$ % ^ * ( ) ~      | ) and contain:<br>ive<br>`{ } [ ]   \&_ |
| Middle Initial:<br>* Password:<br>* Retype Password:<br>* E-mail Address:<br>* Retype E-mail Address:                                             |                       | Password<br>Must be 8 d<br>- at least<br>- at least<br>- at least<br>Example: 1  | Guidelines<br>or more cha<br>1 numeral:<br>1 alpha cha<br>1 symbol: !<br>sun%moor | aracters (no spaces)<br>0 - 9<br>aracter, case-sensit<br>@ # \$ % ^ * ( ) ~<br>1 | ) and contain:<br>ive<br>`{ } [ ]   \&_ |
| Middle Initial:<br>* Password:<br>* Retype Password:<br>* E-mail Address:<br>* Retype E-mail Address:                                             |                       | Password<br>Must be 8<br>- at least<br>- at least<br>- at least<br>Example: 1    | Guidelines<br>or more cha<br>1 numeral:<br>1 alpha cha<br>1 symbol: !<br>sun%moor | aracters (no spaces)<br>0 - 9<br>aracter, case-sensit<br>@ # \$ % ^ * ( ) ~<br>1 | ) and contain:<br>ive<br>`{ } [ ]   \&_ |
| Middle Initial:<br>* Password:<br>* Retype Password:<br>* E-mail Address:<br>* Retype E-mail Address:<br>* Primary Role/Title:                    |                       | Password<br>Must be 8 of<br>- at least<br>- at least<br>- at least<br>Example: 1 | Guidelines<br>or more cha<br>1 numeral:<br>1 alpha cha<br>1 symbol: !<br>sun%moor | aracters (no spaces<br>0 - 9<br>aracter, case-sensit<br>@ # \$ % ^ * ( ) ~<br>1  | ) and contain:<br>ive<br>`{}[] \&_      |
| Middle Initial:<br>* Password:<br>* Retype Password:<br>* E-mail Address:<br>* Retype E-mail Address:<br>* Primary Role/Title:<br>* Subject Area: | Select                | Password<br>Must be 8<br>- at least<br>- at least<br>- at least<br>Example: 1    | Guidelines<br>or more cha<br>1 numeral:<br>1 alpha cha<br>1 symbol: !<br>sun%moor | aracters (no spaces)<br>0 - 9<br>aracter, case-sensit<br>@ # \$ % ^ * ( ) ~<br>1 | ) and contain:<br>ive<br>`{}[] \&_      |
| Middle Initial:<br>* Password:<br>* Retype Password:<br>* E-mail Address:<br>* Retype E-mail Address:<br>* Primary Role/Title:<br>* Subject Area: | Select                | Password<br>Must be 8 o<br>- at least<br>- at least<br>- at least<br>Example: 1  | Guidelines<br>or more cha<br>1 numeral:<br>1 alpha cha<br>1 symbol: !<br>sun%moor | aracters (no spaces)<br>0 - 9<br>aracter, case-sensit<br>@ # \$ % ^ * ( ) ~<br>1 | ) and contain:<br>ive<br>`{ } [ ]   \&_ |

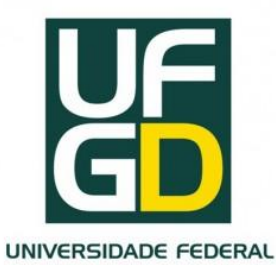

#### INSTALANDO A BARRA DE FERRAMENTAS

| EndNote Web 2.3 | Collect references<br>from electronic and<br>traditional sources.                                        | Organize your<br>references for your<br>research topics and                                              | Página • 💮 Ferramentas •<br>Create a formatte<br>bibliography for y                                                     |
|-----------------|----------------------------------------------------------------------------------------------------|----------------------------------------------------------------------------------------------------|----------------------------------------------------------------------------------------------------|
|                 | Collect references<br>from electronic and<br>traditional sources.                                        | Organize your<br>references for your                                                                     | Create a formatte<br>bibliography for y                                                                                 |
|                 | - Soarch online                                                                                          | papers.                                                                                                  | paper or cite refe<br>while you write.                                                                                  |
|                 | <ul> <li>database</li> <li>Create a<br/>reference<br/>manually</li> <li>Import<br/>references</li> </ul> | <ul> <li>Create a new<br/>group</li> <li>Share a group</li> <li>Find duplicate<br/>references</li> </ul> | <ul> <li>Create a for<br/>bibliography</li> <li>Cite While Y<br/>Write<sup>™</sup> Plug</li> <li>Format a pa</li> </ul> |
| P               | rivacy   Acceptable Use   Do                                                                             | ownload Installers   Feedb                                                                               | ack                                                                                                    |
|                 | P                                                                                                    | o Import<br>references<br>Privacy   Acceptable Use   De                                                  | • Import references Privacy   Acceptable Use   Download Installers   Feedb                                              |

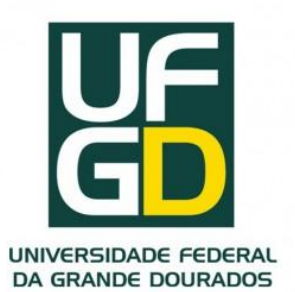

•Primeiro acesso, após o registro, aparecerá a *guia Getting Started with EndNote Web*, com links que auxiliam a agrupar, organizar e formatar suas referências.

•Essa opção pode ser visualizada a qualquer momento, clicando em Show/Hide Getting Started Guide no canto superior direito da página.

#### •<u>Use sempre *Log-out* para sair do software</u>.

•Na opção help estão disponibilizadas as informações completas sobre os recursos do software.

•Para exibir ou esconder a lista de Pastas disponíveis clique em *Hide Panel/Show Panel.* 

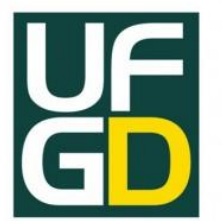

Odonto

## **TELA PRINCIPAL DO ENDNOTE WEB**

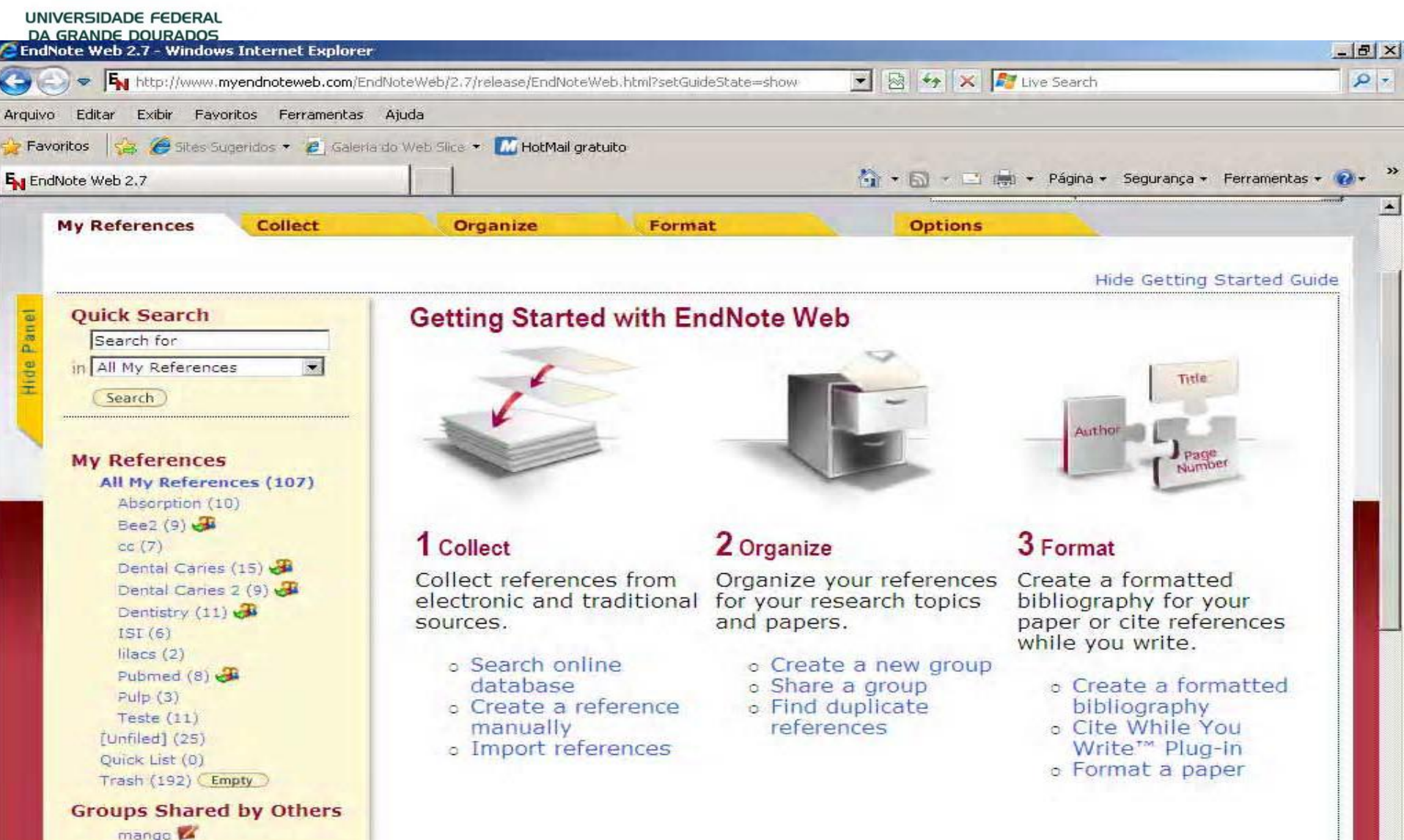

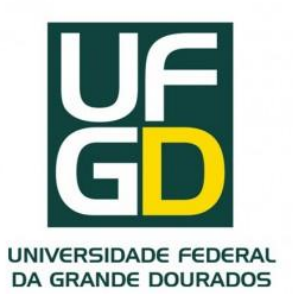

 Quick Search é utilizado para fazer pesquisa das referências nas pastas.

- •A pesquisa pode ser feita por autor, título, ano etc.
- Pode-se realizar a busca simultânea nas pastas ou selecionar uma determinada pasta.
- •*Unfield* é a pasta do software onde as referências importadas são armazenadas, caso não seja determinada uma pasta específica.
- As referências salvas na pasta Quick List ficam armazenadas durante o uso do EndNote Web, após é automaticamente limpa.
- •A pasta All My References mostra o resumo das referências salvas no seu EndNote Web.

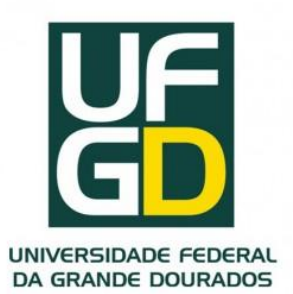

•No painel à esquerda pode ser acessado tanto seu próprio Grupo de referências, quanto de outros Grupos de usuários do *EndNote Web* que esteja compartilhado.

•Para classificar as referências em ordem alfabética, basta clicar no cabeçalho de autor.

•Clicando no nome do autor será exibida uma lista de referências do mesmo autor e no título será visualizada a referência completa.

•Para modificar uma referência clique em Edit.

 Para adicionar referências a uma pasta, clicar em Add to group. A mesma referência pode constar em várias pastas.

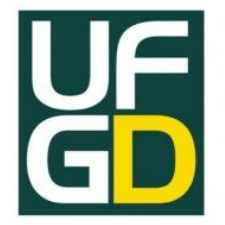

| EndNote Web 2.7 - Windows Internet Explorer      |                                                    |               |                                                                                               |                                                                                                |                                                                          | _ 8                       |
|--------------------------------------------------|----------------------------------------------------|---------------|-----------------------------------------------------------------------------------------------|------------------------------------------------------------------------------------------------|--------------------------------------------------------------------------|---------------------------|
|                                                  | idNoteWeb/2.7/release/EndNote\                     | Web.html?fund | :=changeFoldersNav                                                                            | 8cu 💌 🗟 🍫 🗙 ಶ                                                                                  | Live Search                                                              | Q                         |
| rquivo Editar Exibir Favoritos Ferramentas       | Ajuda                                              |               |                                                                                               |                                                                                                |                                                                          |                           |
| 🍃 Favoritos 🛛 🝰 🏀 Sites Sugeridos 🔹 💋 Galeria    | s do Web Slice 👻 📶 HotMail gra                     | atuito        |                                                                                               |                                                                                                |                                                                          |                           |
| EndNote Web 2.7                                  |                                                    |               |                                                                                               | 🟠 • 🖬 • 🗔 🖷                                                                                    | + Página + Segurança +                                                   | Ferramentas + 🔞 +         |
|                                                  |                                                    | Welcome       | Maria                                                                                         | IS                                                                                             | I Web of Knowledge™ ┃                                                    | Log Out   Help            |
| EndNote Web<br>provided by ISI Web of Knowledge* |                                                    |               |                                                                                               | Hide mess<br>July 29, 200<br>add-on and                                                        | age NOTICE:<br>09 - Try the new Firefox 3.5<br>the improved Cite While Y | compatible<br>rou Write   |
| My References Collect                            | Organize                                           | Forr          | nat                                                                                           | Options                                                                                        |                                                                          |                           |
| -                                                | All M. D. 6                                        |               |                                                                                               |                                                                                                | Show Getting                                                             | Started Guide             |
| Quick Search                                     | All My Referen                                     | ces           |                                                                                               |                                                                                                |                                                                          |                           |
| in All My References                             | Show 50 per page                                   | 2             | i≪ ≪ Page 1                                                                                   | of 3 (Go) > >                                                                                  | Learn about EndNo<br>Transfer groups • work o<br>For Mac and Window      | te<br>offline<br>IS Close |
| My Peferences                                    | 🗖 All 🗖 Page                                       | Add to gr     | roup                                                                                          | Copy to Quick List ) (                                                                         | Delete                                                                   |                           |
| All My References (107)                          | Authort                                            | Year          | Title                                                                                         | 6                                                                                              |                                                                          | Edit                      |
| Absorption (10)                                  |                                                    | 2009          | ISI Web of Kno                                                                                | wledge <sup>sm</sup> - Source Re                                                               | ecord                                                                    | Edit                      |
| Dental Caries (15)                               | Addison, R. F.                                     | 2005          | PCDD/F and P<br>Columbia: res<br>Marine Enviro<br>ISI Web of Kno<br>Times Cited:<br>Full Text | PCB in harbour seals (F<br>sponse to exposure to<br>inmental Research<br>owledge <sup>SM</sup> | hoca vitulina) from Bi<br>pulp mill effluents<br>ecord, Related Record   | itish Edit<br>s,          |
| lilacs (2)<br>Pubmed (8) 🖑<br>Pulp (3)           | Aguiar, Sandra<br>Maria Herondir<br>Coelho Avila d | a<br>na<br>e  | <untitled></untitled>                                                                         |                                                                                                |                                                                          | Edit                      |
| Teste (11)<br>[Unfiled] (25)<br>Quick List (0)   | Ahmed-Nusrat                                       | h, 2008       | Pathways thr<br>comparison o<br>Br J Anaesth                                                  | ough the nose for nas<br>f three endotracheal t                                                | al intubation: a<br>ubes.                                                | Edit                      |

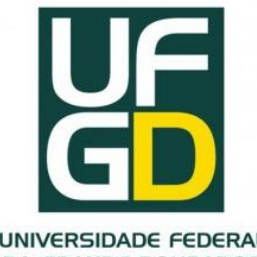

#### **REUNINDO AS REFERÊNCIAS** 1-Exportação direta

| 🖉 ISI Web of Knowledge [v.4.4] - All Databases Home - Windows Internet Explorer                 |                                                                       |
|-------------------------------------------------------------------------------------------------|-----------------------------------------------------------------------|
| 🕒 🕘 👻 http://apps.isiknowledge.com/UA_GeneralSearch_input.do?product=UA&se. 😪 🍫 🔀 Live Search   | P *                                                                   |
| Arquivo Editar Exibir Favoritos Ferramentas Ajuda                                               |                                                                       |
| 🙀 🏟 🌈 ISI Web of Knowledge [v.4.4] - All Databases Home 👘 🔹 🚮 🔹 📾 👘 🌸                           | Página 👻 🌍 Ferramentas 👻 🎽                                            |
|                                                                                                 | <u>^</u>                                                              |
| All Databases Select a Database Web of Science Additional Resources                             |                                                                       |
| Search Search History Marked List (0)                                                           | CAPE                                                                  |
| ALL DATABASES                                                                                   |                                                                       |
|                                                                                                 | Welcome, Maria                                                        |
| Search for:                                                                                     | Discover                                                              |
| dental caries in Topic 🔍 🥄                                                                      | ISI Web of Know                                                       |
| Example: oil spill* mediterranean                                                               | Quickly find, analyze,                                                |
| AND 😒 Smith C in Author 🔽 🥄                                                                     | sciences, arts, and h                                                 |
| Example, O'Brian C* OR OBrian C*                                                                | this versatile workflov                                               |
| AND 💌 in Publication Name 💌 🤗                                                                   | <ul> <li>Want to know mo</li> <li>Training in multip</li> </ul>       |
| Example: Cancer* OR Journal of Cancer Research and<br>Clinical Oncology<br>Add Another Field >> | Use the Web of Sci<br>Cited Reference<br>NEW! Conferen<br>Proceedings |
| Search Clear                                                                                    | Author Finder     Address Search                                      |
| <                                                                                               | Sorting results t                                                     |
| Internet                                                                                        | 🔍 100% 👻                                                              |

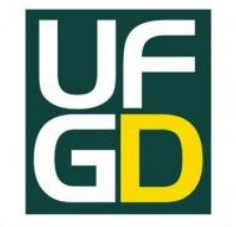

#### REUNINDO AS REFERÊNCIAS 1-Exportação direta

| C ISI     | Web of Knowledge [v.4.4] - All Datab                 | ases Results - Windows Internet Explorer                                                                                                    | $\mathbf{X}$ |
|-----------|------------------------------------------------------|----------------------------------------------------------------------------------------------------|--------------|
| G         | 🔵 👻 🙋 http://apps.isiknowledge.com/sum               | imary.do?qid=10&product=UA&SID=V245 🔽 🍫 🔀 Live Search                                                                                                    | +            |
| Arqu      | uvo Editar Exibir Favoritos Ferrament                | as Ajuda                                                                                                    |              |
| <b>\$</b> | ISI Web of Knowledge [v.4,4] - All Dat               | abases Results 👘 🔹 🐻 🔹 📾 🔹 🔂 Página 👻 💮 Ferramentas 🔹                                                                                                    | . »          |
|           | Search Search Histoly Marked Li                      | 51                                                                                                    | ^            |
|           | ALL DATABASES                                        |                                                                                                    |              |
|           | Results Topic=(dental caries)<br>Timespan=All Years. | AND Author=(Smith C) Scientific WebPlus View Web Results >>                                                                                                    |              |
|           | Results: 2                                           | Page 1 of 1 Go >>> Sort by: Publication Date >>>>                                                                                                    |              |
| eline     | Refine Results                                       | Print E-mail Add to Marked List Save to EndNote RefMan, PmCite Analyze Results                                                                                                    |              |
| e R       | Search within results for                            | N. More Mare                                                                                                    |              |
| Hid       |                                                      | <ul> <li>1. Title: DENTAL-CARIES AND DENTAL TREATMENT IN THE PRIMARY<br/>DENTITION IN AN INDUSTRIALIZED SOUTH-AFRICAN COMMUNITY<br/>Author(s): WILLIAMS, SDL; CLEATONJONES, PE; RICHARDSON, BD, et al.<br/>Source: COMMUNITY DENTISTRY AND ORAL EPIDEMIOLOGY Volume: 13<br/>Issue: 3 Pages: 173-175 Published: 1985<br/>Times Cited: 3<br/>Full Text</li> <li>2. Title: DENTAL-CARIES AND DENTAL TREATMENT IN THE PRIMARY</li> </ul> |              |
| <         |                                                      | DENTITION IN AN INDUSTRIALIZED SOUTH-AFRICAN COMMUNITY                                                                                                    |              |

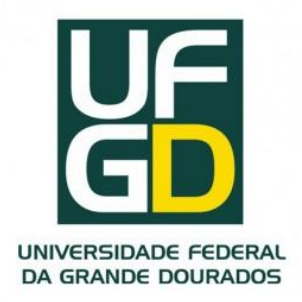

Clicar na guia *Collect, Online Search,* selecionar a Instituição para pesquisa e clicar em *Connect.* 

As pesquisas podem ser realizadas nos produtos *ISI Web of Knowledge, PubMed* e outros sites de bases de dados de referência e catálogos de biblioteca diretamente pelo *EndNote Web.* 

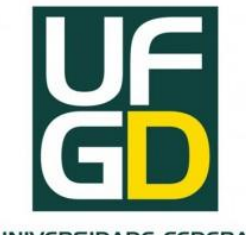

|                                                                                        | sWeb.html?func=remoteSearchConnecti                                                                                                    | 🖄 🔭 📈 Live Search                                                                                                    |
|----------------------------------------------------------------------------------------|----------------------------------------------------------------------------------------------------|----------------------------------------------------------------------------------------------------|
| Editar Exibir Favoritos Ferramentas Ajuda                                              |                                                                                                    |                                                                                                    |
| os 🛛 🙀 🍘 Sites Sugeridos 🔹 🙋 Galería do Web Slice 👻 🚺 HotMail g                        | ratuito                                                                                                    |                                                                                                    |
| e Web 2.7                                                                              | <u>a</u>                                                                                                    | 🔊 🕤 🖛 📼 🖶 👻 Página 🗸 Segurança 🗸 Ferramentas -                                                                                                    |
|                                                                                        | Welcome Maria                                                                                                    | ISI Web of Knowledge=   Log Out   F                                                                                                    |
| EndNote Web                                                                            |                                                                                                    | Hide message NOTICE:<br>July 29, 2009 - Try the new Firefox 3.5 compatible<br>add-on and the improved Cite While You Write                                                                                                    |
| References Collect Organize                                                            | Format                                                                                                    | Options                                                                                                    |
| Online Search New Reference Import References                                          |                                                                                                    |                                                                                                    |
| Select database or library catalog connection.                                         | Member of: CAPES - Uni                                                                                                    | versidade de Sao Paulo                                                                                                    |
| Select database of library catalog connection.       Select       Select       Connect | Member of: CAPES - Uni<br>All:<br>Providence Coll<br>Providence U<br>Purdue U-Calumet<br>Purdue U-Calumet<br>Purdue U-V Lafayette<br>Queen Margaret U-Coll<br>Queen Margaret U-Edinburgh<br>Queen Margaret U-Edinburgh<br>Queen Mary U of London<br>Queens U<br>Copy to Favorites<br>Add to my list (25 limit):<br>1. Select one or more. | Wersidade de Sao Paulo         My Favorites:         Acad Belgica         PubMed (NLM)         Web of Science (TS)         Web of Science AHCI (TS)         Web of Science SCI (TS)         Web of Science SSCI (TS)         Remove from Favorites         Remove from my list:         1. Select one or more. |

| VIAW ID C STATE IN FRANCIS I |
|------------------------------|
|                              |
|                              |
|                              |
|                              |

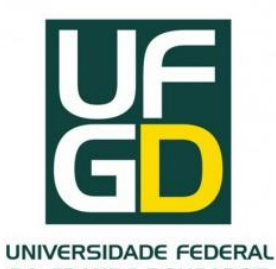

|                                                                               |                                                    |                                                        | and the second second se |             |                         |                     |        |
|-------------------------------------------------------------------------------|----------------------------------------------------|--------------------------------------------------------|----------------------------------------------------------------------------------------------------|-------------|-------------------------|---------------------|--------|
| FN EndNote Web                                                                | 2.3                                                |                                                        |                                                                                                    | 4 ·         | <b>a</b> - <b>₽</b> •   | 🔂 Página 👻 🎯 Ferran | nentas |
|                                                                               |                                                    |                                                        | Welco                                                                                                    | me Maria    | ISI Web of Kn           | owledge=   Log Out  | i He   |
| provided by ISI Web of K                                                      | nowledge*                                          |                                                        |                                                                                                    |             |                         |                     |        |
| u Poforoncos                                                                  |                                                    | -                                                      | Organize                                                                                                    | Format      | -                       | Options             |        |
| iy References                                                                 | Collect                                            |                                                        | and the payment of the second second s |             |                         |                     |        |
| Online Search                                                                 | New Reference                                      | Import                                                 | References                                                                                                    |             |                         |                     |        |
| Online Search<br>Online Search<br>Step 2 o                                    | Collect<br>New Reference<br>arch<br>of 3: Connecti | Import<br>ing to F<br>in: A                            | References<br>PubMed MEDL                                                                                                    | INE : PubMe | ed (NLM)                |                     |        |
| Online Search<br>Online Search<br>Step 2 o<br>prosthesis<br>dentistry         | Collect<br>New Reference<br>arch<br>of 3: Connecti | Import<br>ing to F<br>in: A<br>in: K                   | References<br>PubMed MEDL<br>ny Field                                                                                                    | INE : PubMe | And V                   |                     |        |
| Online Search<br>Online Search<br>Step 2 o<br>prosthesis<br>dentistry<br>2007 | Collect<br>New Reference<br>arch<br>of 3: Connecti | Import<br>ing to F<br>in: A<br>in: K<br>in: Y          | References<br>PubMed MEDL<br>my Field<br>Seywords (MeSH)                                                                                                    | INE : PubMe | And MAND                |                     |        |
| Online Search<br>Online Search<br>Step 2 o<br>prosthesis<br>dentistry<br>2007 | Collect<br>New Reference<br>arch<br>of 3: Connecti | Import<br>ing to F<br>in: A<br>in: K<br>in: Y<br>in: A | References<br>PubMed MEDL<br>my Field<br>(eywords (MeSH)<br>(ear                                                                                                    | INE : PubMe | And V<br>And V<br>And V |                     |        |

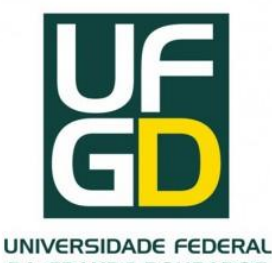

DA GRANDE DOURADOS 🖉 EndNote Web 2.4 - Windows Internet Explorer 🗛 http://www.myendnoteweb.com/EndNoteWeb/2.4/release/EndNoteWeb.htr 💙 2 - $\times$ ++ Live Search Editar Exibir Favoritos Arquivo Ferramentas Ajuda >> 🖶 🔹 🔂 Página 🔹 🎯 Ferramentas 👻 500 --EndNote Web 2.4 ~ ISI Web of Knowledge™ | Log Out | Help Welcome Maria Neb provided by ISI Web of Knowledge\* **My References** Collect Organize Options Format Online Search New Reference Import References **Online Search** Step 3 of 3: Connecting to PubMed MEDLINE : PubMed (NLM) ((prosthesis) in Any Field) and ((dentistry) in Keywords (MeSH)) and ((2007) in Year) Found 2394 results: Retrieve 1 through 2394 Retrieve Internet 100% Concluído

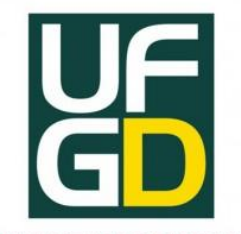

| Ar | quivo | Editar | Exibir Favoritos F | Ferramentas Ajuda          | Erramenta                                                                                                    | × × |
|----|-------|--------|--------------------|----------------------------|----------------------------------------------------------------------------------------------------|-----|
|    |       | Sh     | now 50 per page    | v ia a                     | Page 1 of 14 Go >> (Retrieved 677 out of 2,384)                                                                                                    |     |
|    |       | Ţ      | All (677)          | Page Add to gr             |                                                                                                    |     |
|    |       |        | Thor, A            | 200 [Unfiled]<br>New group | ormation at the maxillary sinus floor following<br>simulation of the mucosal lining and implant<br>installation without graft material; an evaluation of 20<br>patients treated with 44 Astra Tech implants.<br>J Oral Maxillofac Surg<br>Online Link+ Go to URL |     |
|    |       |        | Binon, PP          | 2007 -                     | Treatment planning complications and surgical miscues.<br>J Oral Maxillofac Surg<br>Online Link+ Go to URL                                                                                                    |     |
|    |       |        | Bedrossian, E      | 2007 -                     | Laboratory and prosthetic considerations in computer-guided<br>surgery and immediate loading.<br>J Oral Maxillofac Surg<br>Online Link+ Go to URL                                                                                                    |     |
|    |       |        | Hürzeler, M        | 2007 -                     | Peri-implant bone level around implants with platform-<br>switched abutments: preliminary data from a prospective<br>study.<br>1 Ocal Maxillofac Sura                                                                                                    |     |

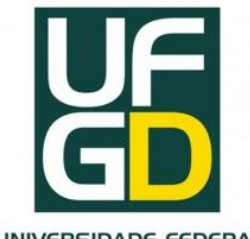

UNIVERSIDADE FEDERAL DA GRANDE DOURADOS

#### **REUNINDO AS REFERÊNCIAS** 3-Adicionar referências manualmente

| New Reference            | e Save Clear                                                                |  |
|--------------------------|-----------------------------------------------------------------------------|--|
| Bibliographic<br>Fields: | * At least one of these fields must be filled out.                          |  |
| Reference Type:          | Journal Article                                                             |  |
| * Author:                | Efeoglu, C                                                                  |  |
|                          | Use format Last Name, First name. Separate with ";".                        |  |
| Title:                   | A modified method for preparing platelet-rich plasma: an experimental study |  |
| * Year:                  | 2004                                                                        |  |
| Journal:                 | Journal of Oral and Maxillofacial Surgery                                   |  |
| Volume:                  | 62                                                                          |  |
| Issue:                   | 11                                                                          |  |
| Pages:                   | 5                                                                           |  |
| Start Page:              | 1403                                                                        |  |
| Groups:                  | Dental Caries                                                               |  |
| Back to top              |                                                                             |  |
|                          |                                                                             |  |

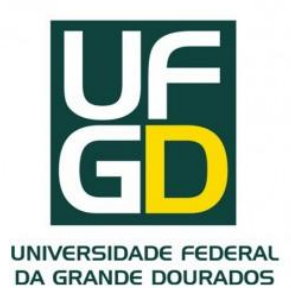

#### **REUNINDO AS REFERÊNCIAS** 3-Adicionar referências manualmente

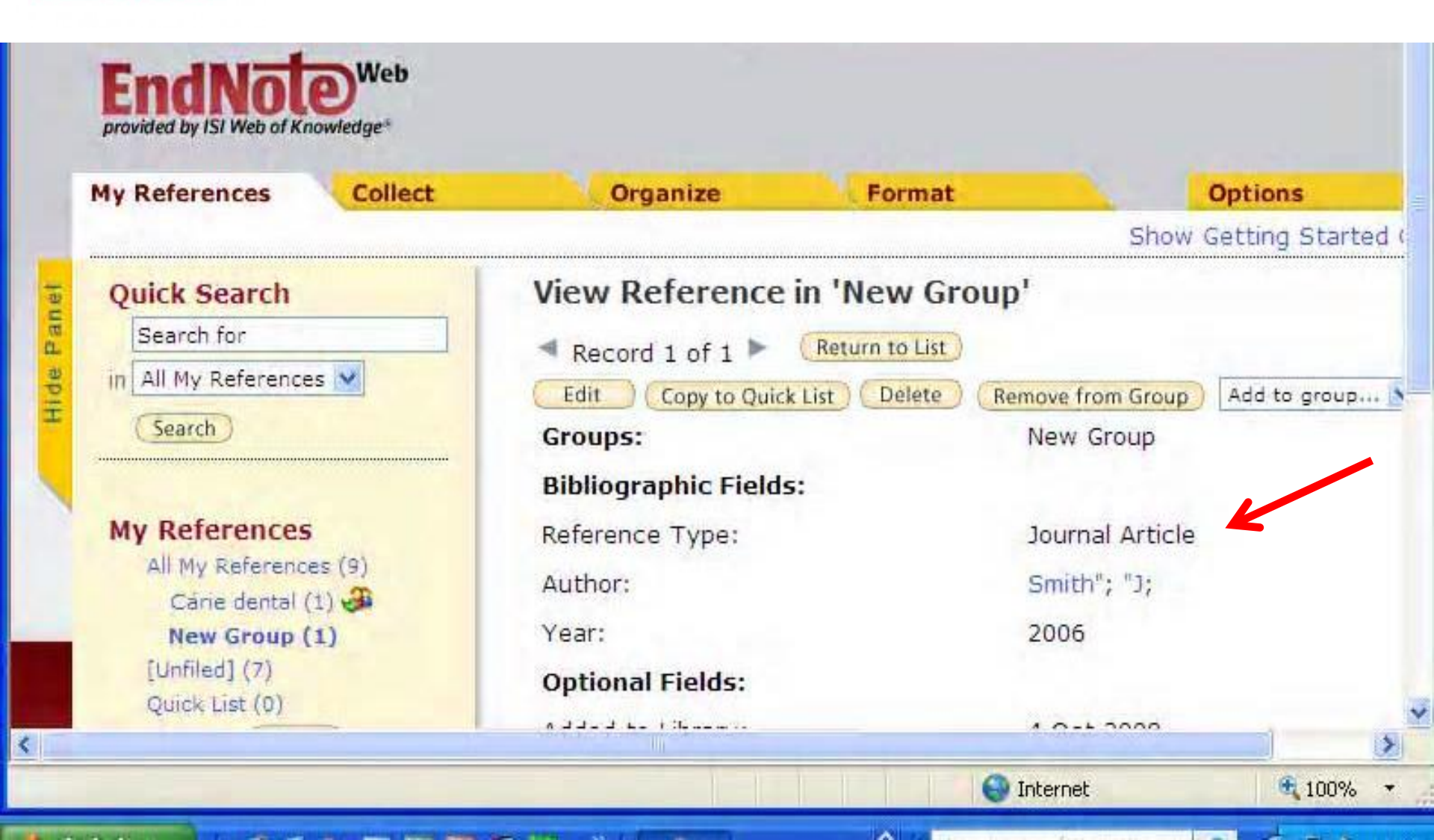

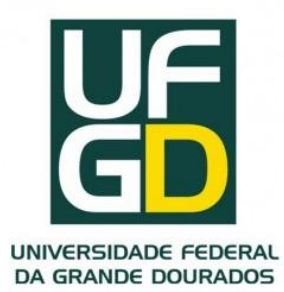

#### REUNINDO AS REFERÊNCIAS 4 - Importação de referências

| ty References | Collect             | Organize F       | ormat | Options |
|---------------|---------------------|------------------|-------|---------|
| Online Search | New Reference In    | nport References |       |         |
| File:         | inporting nom chunc | Procurar         |       |         |
| the state of  |                     |                  |       |         |

•Para adicionar referências que estejam em arquivo de texto comum, clicar na guia *Collect* e na opção *Import References.* 

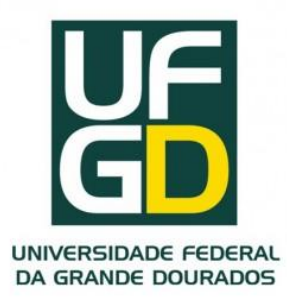

#### REUNINDO AS REFERÊNCIAS 4 - Importação de referências

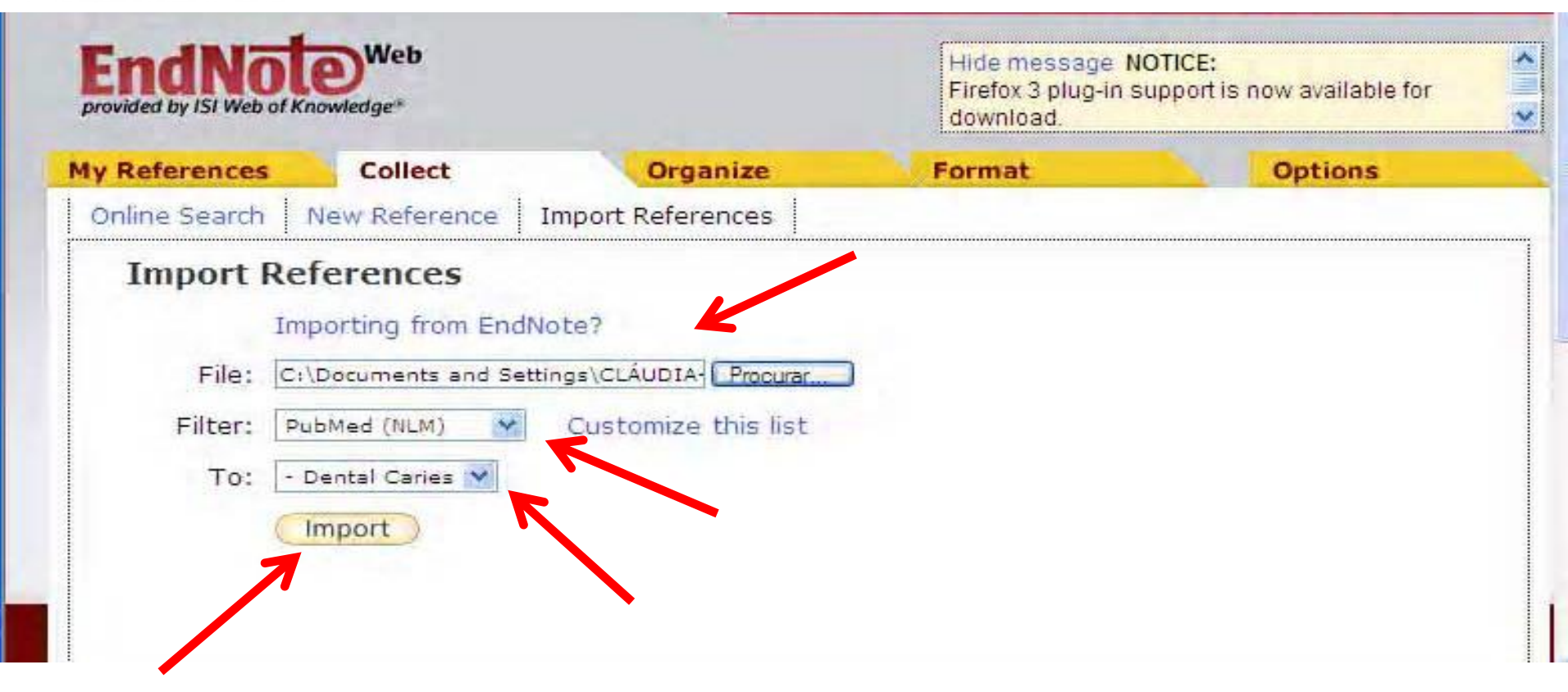

 Selecione o arquivo, o filtro de importação correspondente à base de dados de onde as referências foram retiradas, a pasta em que será salva e clique em *Import.*

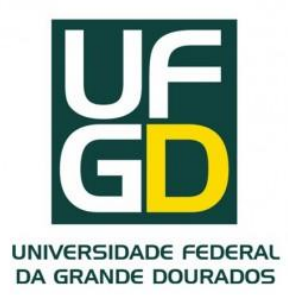

#### REUNINDO AS REFERÊNCIAS 4 - Importação de referências

| provided by ISI Web of Knowledge* |                                              | Hide message NOTICE:<br>Firefox 3 plug-in support is now available for<br>download. |        |         |
|-----------------------------------|----------------------------------------------|-------------------------------------------------------------------------------------|--------|---------|
| My References                     | Collect                                      | Organize                                                                            | Format | Options |
| Online Search                     | New Reference Im                             | port References                                                                     |        |         |
| 3 referenc<br>Im<br>File:         | es were imported int<br>Iporting from EndNot | o "Dental Caries" gro<br>e?<br>Procurar                                             | up.    |         |
| Filter: s                         | elect 💌 (                                    | Customize this list                                                                 |        |         |
| C                                 | Import                                       |                                                                                     |        |         |

#### Aparecerá a informação de que as referências foram importadas.

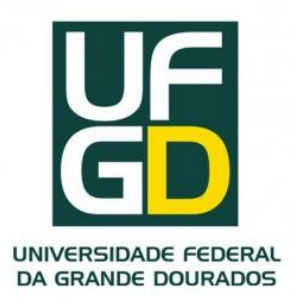

## ORGANIZAR

- •Para criar, renomear ou excluir as pastas.
- •Clicar na guia Organize e em seguida Manage My Groups.
- •Quando criar uma nova pasta, é necessário clicar em *Share Group* para compartilhar as referências daquela pasta com outros usuários do *EndNote Web.*

| d by ISI Web of Knowledge* |                         |          | K                |          |            | Hide message NOTICE:<br>July 29, 2009 - Try the new Firefox 3.5 compatible<br>add-on and the improved Cite While You Write |
|----------------------------|-------------------------|----------|------------------|----------|------------|----------------------------------------------------------------------------------------------------|
| ferences                   | t i                     | Organ    | nize For         | mat      |            | Options                                                                                                    |
| age My Groups Oth          | ers' Groups             | Find D   | uplicates        |          |            |                                                                                                    |
| anage My Group             | s                       |          |                  |          |            |                                                                                                    |
| My Groups+                 | Number of<br>References | Shar     | e                |          |            |                                                                                                    |
| Absorption                 | 10                      |          | Manage Sharing   | Rename   | ( Delete ) |                                                                                                    |
| Bee2                       | 13                      | <b>v</b> | Manage Sharing   | (Rename) | (Delete)   |                                                                                                    |
| cc                         | 7                       |          | Manage Sharing   | Rename   | ( Delete ) |                                                                                                    |
| Jental Caries              | 16                      | V        | Manage Sharing   | Rename   | (Delete)   |                                                                                                    |
| Dental Caries 2            | 9                       | 1        | Manage Sharing   | (Rename) | ( Delete ) |                                                                                                    |
| Jentistry                  | 11                      | <b>V</b> | (Manage Sharing) | (Rename) | (Delete)   |                                                                                                    |
| ISI                        | 6                       |          | Manage Sharing   | Rename   | ( Delete ) |                                                                                                    |
| lilacs                     | 2                       |          | Manage Sharing   | (Rename) | Delete     |                                                                                                    |
| Jubmed                     | 8                       | V        | Manage Sharing   | Rename   | Delete     |                                                                                                    |
| Pulp                       | 3                       |          | (Manage Sharing) | Rename   | Delete     |                                                                                                    |
| Teste                      | 11                      |          | Manage Sharing   | Rename   | ( Delete ) |                                                                                                    |

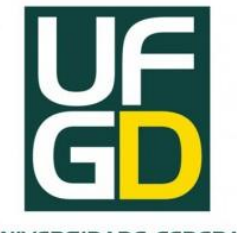

UNIVERSIDADE FEDERAL DA GRANDE DOURADOS

## ORGANIZAR

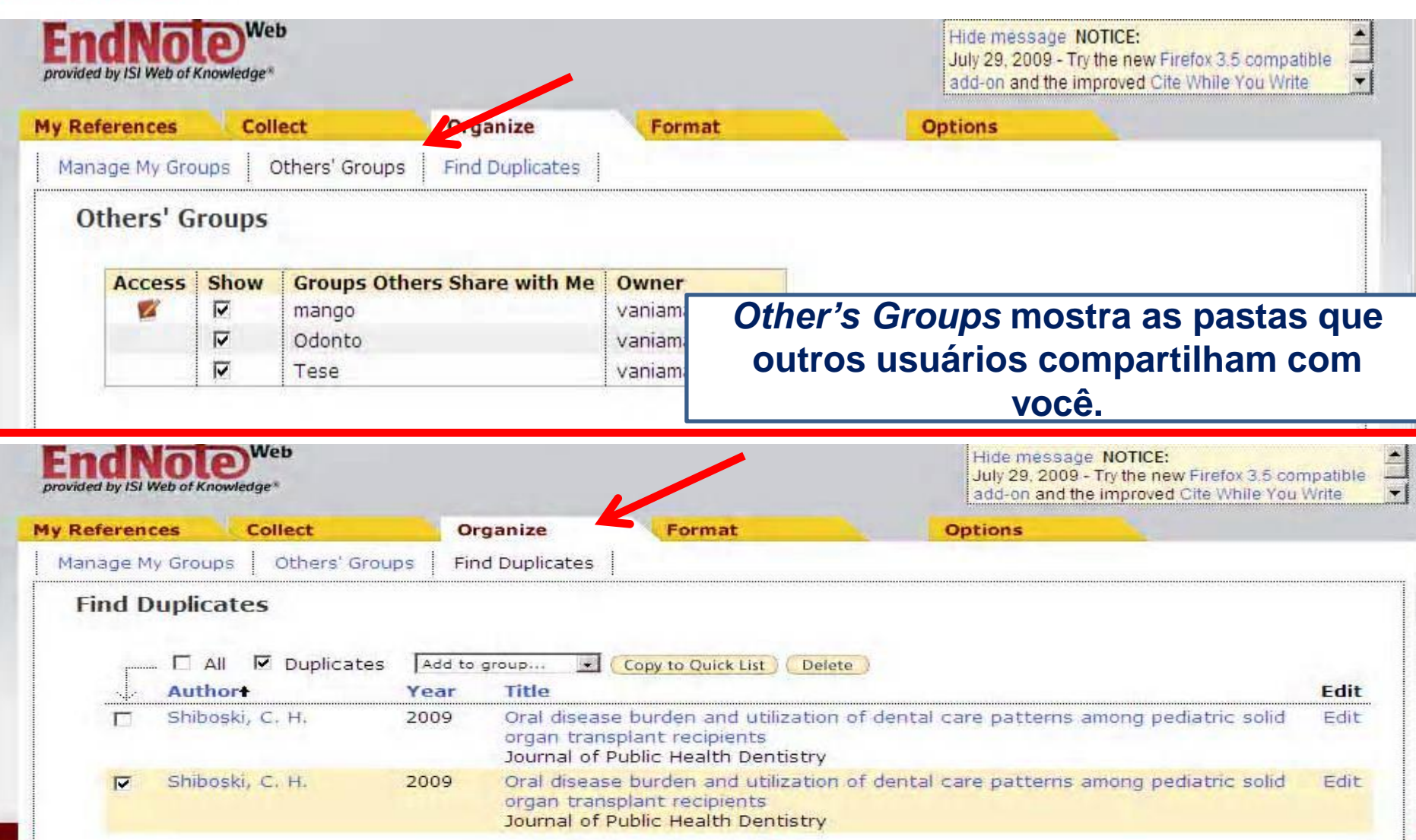

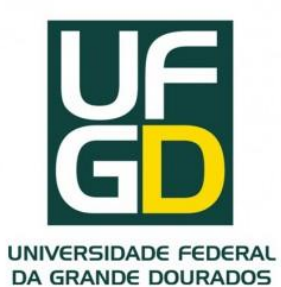

#### FORMATAR

| Welcome Maria                                                            |                          | ISI Web of Knowledge <sup>se</sup>   Log                                                         |
|--------------------------------------------------------------------------|--------------------------|--------------------------------------------------------------------------------------------------|
| EndNote <sup>Web</sup><br>provided by ISI Web of Knowledge               | Hide<br>July 2<br>add-c  | message NOTICE:<br>9, 2009 - Try the new Firefox 3,5 com<br>In and the improved Cite While You W |
| ly References Collect Anganize Format                                    | Options                  |                                                                                                  |
| Bibliography Cite While You Write Plug-In Format Paper Export References |                          |                                                                                                  |
| D'IL I'                                                                  |                          |                                                                                                  |
| Bibliography                                                             |                          |                                                                                                  |
| References: Select                                                       | Examples                 | of Commonly Used Styles                                                                          |
|                                                                          | Area of Study            | Writing Style Guides                                                                             |
| Bibliographic style: Select Customize this list                          | Biosciences              | CBE                                                                                              |
| File format: Select                                                      | Science                  | Harvard                                                                                          |
|                                                                          | Chemistry                | ACS                                                                                              |
| Save E-Mail Preview & Print                                              | Engineering              | IEEE                                                                                             |
|                                                                          | Humanities               | Chicago 15th A or B                                                                              |
|                                                                          | Humanities               | Turabian                                                                                         |
|                                                                          | General                  | Annotated                                                                                        |
|                                                                          | General                  | Author-Date                                                                                      |
|                                                                          | Language and Linguistics | MLA                                                                                              |
|                                                                          | Medicine                 | JAMA                                                                                             |
|                                                                          | Medicine                 | NLM                                                                                              |
|                                                                          | Medicine                 | Vancouver or UNIFORM Require                                                                     |
|                                                                          | Psychology               | APA 5th                                                                                          |
|                                                                          | Sociology                | ASA Style Guide                                                                                  |
|                                                                          |                          |                                                                                                  |

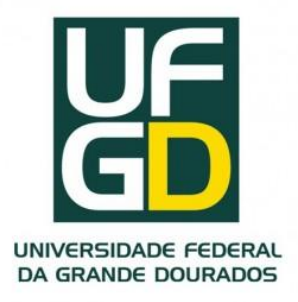

## FORMATAR

•Na guia *Format*, opção *Bibliography* é possível salvar, imprimir ou enviar por e-mail as referências de uma pasta.

•Com a instalação disponível na opção Cite *While You Write Plug-In* você trabalha com o texto em *Word* integrado ao *EndNote Web*.

•Com a opção *Format Paper* é possível formatar citações e referências de arquivos salvos com a extensão RTF.

•Na opção *Export References* é possível salvar, imprimir ou enviar por e-mail as referências de uma pasta em vários formatos de exportação para uso posterior em outros softwares.

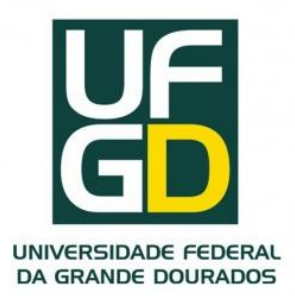

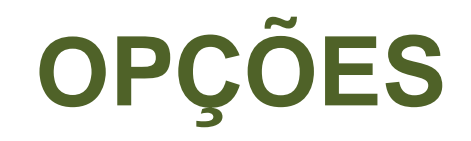

- •Na guia Options é possível alterar o cadastro de usuário (Password, E-mail Address e Profile Information).
- •Seleciona o idioma de visualização do software (Language).
- •Cite While You Write Plug-In (Download Installers).

| EndNo<br>provided by ISI Web of | Knowledge*           |                        |                                                                             |                                                                                                    | Hide message NOTICE:<br>July 29, 2009 - Try the new Firstor 3.5 compatible<br>add-on and the improved cite While You Write | 11. |
|---------------------------------|----------------------|------------------------|-----------------------------------------------------------------------------|----------------------------------------------------------------------------------------------------|----------------------------------------------------------------------------------------------------|-----|
| My References                   | Collect              | Organize               | Fo                                                                          | rmat                                                                                                    | Options                                                                                                    |     |
| Password [                      | E-mail Address       | Profile Information La | anguage                                                                     | Download Installers                                                                                         |                                                                                                    |     |
| Change P                        | assword              |                        |                                                                             |                                                                                                    |                                                                                                    |     |
| Curr                            | ent Password: [      |                        |                                                                             |                                                                                                    |                                                                                                    |     |
| ٦                               | New Password:        | Pas                    | ssword Gu                                                                   | idelines.                                                                                                   |                                                                                                    |     |
| Retype N                        | New Password:  <br>( | Save Exa               | st be 8 or r<br>at least 1 n<br>at least 1 a<br>at least 1 s<br>ample: 1 su | nore characters (no spa<br>numeral: 0 - 9<br>nipha character, case-se<br>nymbol: 1 @ # \$ % ^ * (<br>n%moon | ces) and contain:<br>nsitive<br>n ~ `{ } [ ]   \&_                                                                         |     |

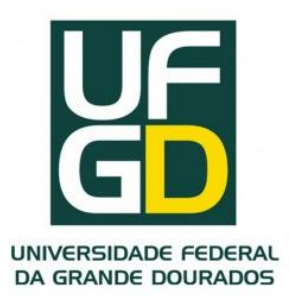

4

LO.

#### WHILE YOU WRITE PLUG-IN NO MICROSOFT WORD

Para as várias opções, clicar em Ferramentas e EndNote Web.

#### 1 - Inserir citações

| 📑 Documento4 - Microsoft Word          |                                                                                                    |           |
|----------------------------------------|----------------------------------------------------------------------------------------------------|-----------|
| Arquivo Editar Exibir Inserir Eormatar | Ferramentas Tabela Janela Ajuda Disce uma pergu                                                                                                    | nta 🕞 🗸 🖌 |
|                                        | EndNote Web       Image: Space of the system of the system o |           |

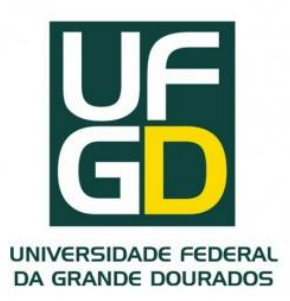

#### WHILE YOU WRITE PLUG-IN NO MICROSOFT WORD

#### Para as várias opções, clicar em Ferramentas e EndNote Web.

#### 1 - Inserir citações

| Endrigte web i ma c                                                                      | itation(s)                                                                                                    |                                                                    |                               |                            |                 |
|------------------------------------------------------------------------------------------|----------------------------------------------------------------------------------------------------|--------------------------------------------------------------------|-------------------------------|----------------------------|-----------------|
| Find: shalom<br>Example: Enter <b>Billoski</b> /                                         | inosaur extinction to search                                                                                                    | Search                                                             |                               |                            |                 |
| Author                                                                                   | ar Title                                                                                                    | - Company and a set of the location                                |                               |                            |                 |
| Shalom 20                                                                                | 18 Cloping, beterologi                                                                                                    | us dene expression and bir                                         | chemical characterization     | of the alpha-1.3-plucanase | from the filame |
|                                                                                          |                                                                                                    |                                                                    |                               |                            |                 |
|                                                                                          |                                                                                                    |                                                                    |                               |                            |                 |
| <                                                                                        |                                                                                                    |                                                                    |                               |                            | 2               |
| Reference Type:<br>Author:<br>Year:<br>Title:<br>Journal:<br>Yolume:                     | Journal Article<br>Shalom, G.<br>Pratten, J.<br>Wilson, M.<br>Nair, S. P.<br>2008<br>Cloning, heterologous ge<br>filamentous fungus Penio<br>Protein Expression and F<br>60                 | ene expression and biochen<br>cillium purpurogenum<br>Purification | nical characterization of the | e alpha-1,3-glucanase from | n the           |
| Reference Type:<br>Author:<br>Year:<br>Title:<br>Journal:<br>Yolume:<br>Issue:           | Journal Article<br>Shalom, G.<br>Pratten, J.<br>Wilson, M.<br>Nair, S. P.<br>2008<br>Cloning, heterologous ge<br>filamentous fungus Penio<br>Protein Expression and P<br>60<br>2            | ene expression and biochen<br>cillium purpurogenum<br>Purification | nical characterization of the | e alpha-1,3-glucana e from | n the           |
| Reference Type:<br>Author:<br>Year:<br>Title:<br>Journal:<br>Yolume:<br>Issue:<br>Pages: | Journal Article<br>Shalom, G.<br>Pratten, J.<br>Wilson, M.<br>Nair, S. P.<br>2008<br>Cloning, heterologous ge<br>filamentous fungus Penic<br>Protein Expression and P<br>60<br>2<br>170-175 | ene expression and biochen<br>cillium purpurogenum<br>Purification | nical characterization of the | e alpha-1,3-glucanase from | n the           |

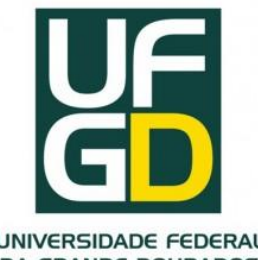

# **FORMATAR REFERÊNCIAS**

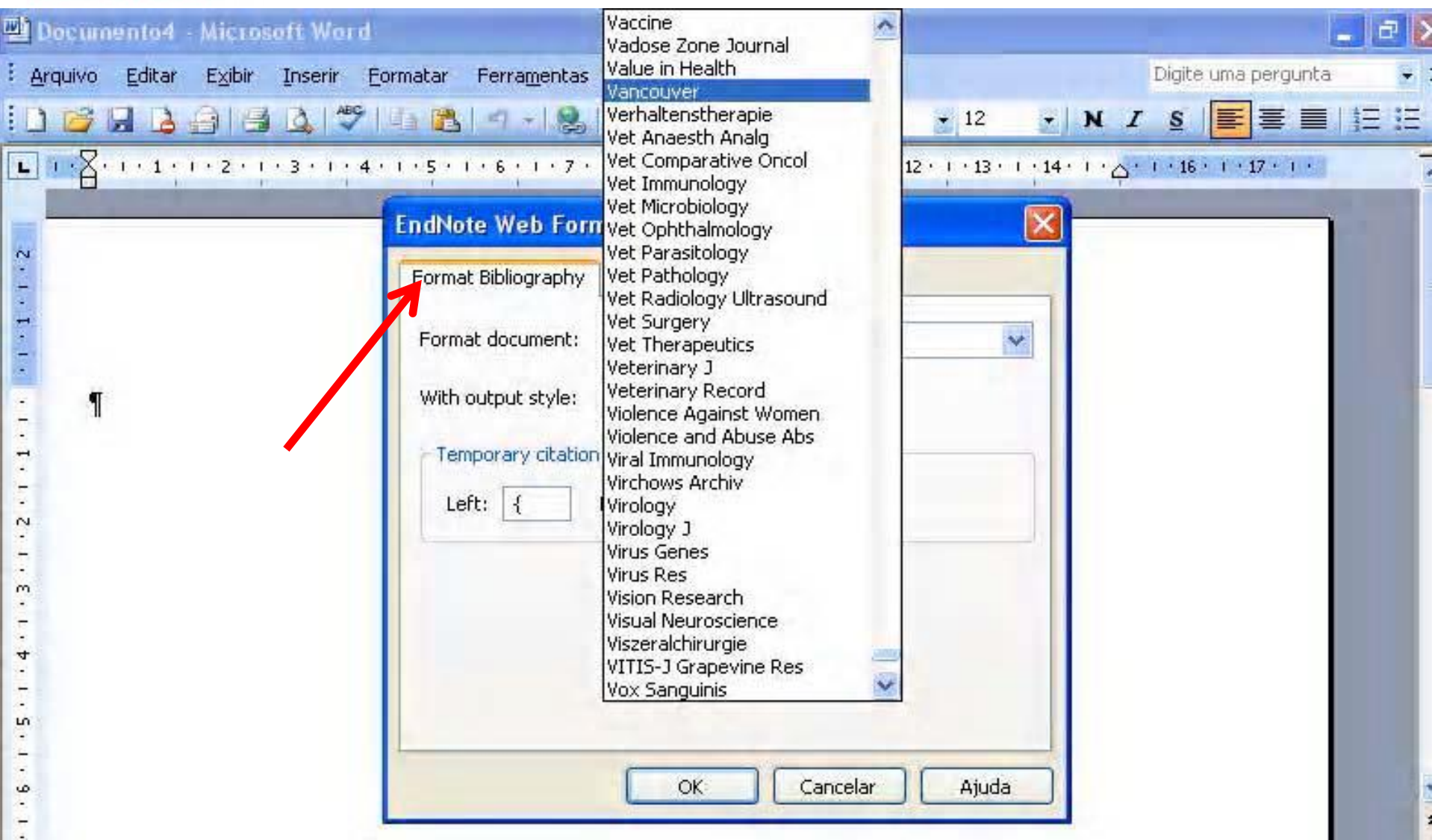

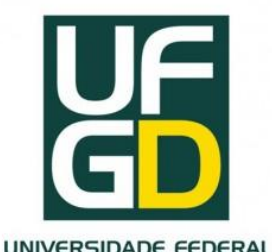

# **EDITAR CITAÇÕES**

| DA GRANDE DOURADOS                                                                        | icrosoft Word                                                    |                                                                                            |                          | _ @ X              |
|-------------------------------------------------------------------------------------------|------------------------------------------------------------------|--------------------------------------------------------------------------------------------|--------------------------|--------------------|
| i Arquivo Editar Eg                                                                       | xibir Inserir Formatar Ferramentas                               | Tabela Janela Ajuda                                                                        | Digite ∪<br>• 12 • N Z § | uma pergunta 🛛 🗸 🗙 |
| L .1.1.<br>N<br>Shalon<br>I<br>I<br>I<br>I<br>I<br>I<br>I<br>I<br>I<br>I<br>I<br>I<br>I   | Citations in document:<br>Shalom()<br>Shalom, 2008               | A remove citations from your current  Formatted Citation  Prefix:  Suffix:  Pages:  Insert | document.                | +16 + 1 + 17 + 1 + |
| - Shalon<br><br><br><br><br>-<br>-<br>-<br>-<br>-<br>-<br>-<br>-<br>-<br>-<br>-<br>-<br>- | Reference Type: Journ<br>Author: Shak<br>Pratt<br>Wilso<br>Nair, | nal Article<br>om, G.<br>ten, J.<br>on, M.<br>S. P.<br>OK                                  | Cancel Help              | ~                  |
| 2                                                                                         | Library: Traveling Library                                       | 1 citations                                                                                |                          | +                  |

•Para adicionar ou excluir informações existentes em uma citação, selecione a opção *Edit Citation*.

•Porém é mais simples fazer as alterações direto na citação.

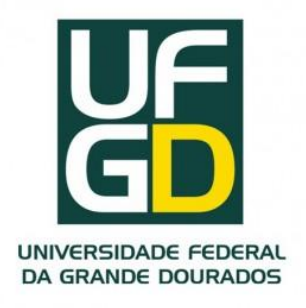

#### Referência:

PESTANA, M. C.; FUNARO, V. M. B. O.; PINTO, M. A. Manual *endnote web*: guia do usuário. Universidade de São Paulo. Faculdade de Odontologia - Serviço de Documentação Odontológica – SDO. São Paulo, 2009. Disponível em: <<u>http://143.107.23.244/sdo/arquivos/Manual Endnote Web.pdf></u>. Acesso em Jul. 2012.

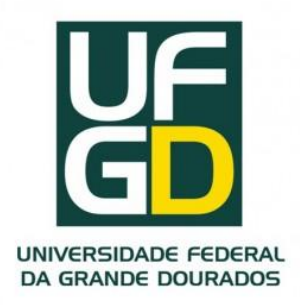

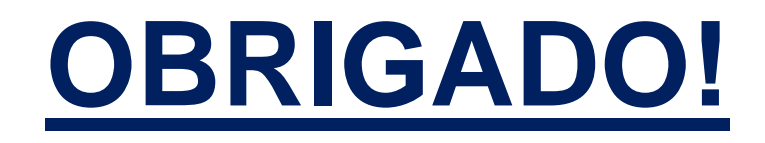

## Dra. Erlaine Binotto erlainebinotto@ufgd.edu.br

#### Eduardo Luis Casarotto <u>e-casarotto@uol.com.br</u>